# DATALOY **I** SYSTEMS

#### **USER MANUAL – BOOKING AND OPERATIONS**

### LAYTIME CALCULATION

26 February 2005

This document is solely for the use of client personnel. No part of it may be circulated, quoted, or reproduced for distribution outside the client organisation without prior written approval from Dataloy Systems AS.

# **REVISION HISTORY**

| Issue | Issue Date        | Notes                 |
|-------|-------------------|-----------------------|
| 1     | 26. February 2005 | First release created |
| 2     |                   |                       |
| 3     |                   |                       |
| 4     |                   |                       |

# **TABLE OF CONTENTS**

| Accessing the Laytime Calculation Module                  | 1   |
|-----------------------------------------------------------|-----|
| 2Navigating in the Laytime Calculation Module             | 2   |
| General Tips for Using the Laytime Calculator             | 3   |
| 4Prerequisites                                            | 3   |
| 4.1 Creating a Charter Party                              | 3   |
| 5Entering a Provisonal Estimate for Demurrage or Despatch | 5   |
| 5Performing a Full Laytime Calculation (Typical Steps)    | 6   |
| 6.1Select the Port Call.                                  | . 6 |
| 6.2Enter Port Call Events                                 | 6   |
| 6.3Select the Charter Party and Cargo                     | 7   |
| 6.4Check Quantity and Terms.                              | . 7 |
| 6.5Enter Laytime Commenced / Laytime Completed            | 9   |
| 6.6Enter Deductions/ Additions                            | 9   |
| 6.7Enter Cargo Port Events                                | 10  |
| 6.8Review the Calculation                                 | 11  |
| 6.9Print the Laytime Statement.                           | 12  |
| 7Reversible Terms                                         | 13  |

## **1** Accessing the Laytime Calculation Module

Working in the Laytime Calculation module is per voyage. There are basically two ways of opening a voyage in the module:

- Open a voyage indirectly by selecting Modules -> Laytime Calculations from the menu bar and then click the List button to select a voyage to work with.
- Open a voyage directly from the Booking and Operations Module by selecting it in the Voyage List and then click the Laytime Calculation... button.
- Learn how to navigate in the module on the next page

Note: once you have opened the module you can switch voyage any time by using the List button.

# **2** Navigating in the Laytime Calculation Module

| The Port Call. Lists<br>calls included in the<br>selected Voyage.                                                                                                    | all port The Charter Part<br>all CP relevant f<br>selected port cal                                                                               | ties. Lists The Port Call Events. Lists all e<br>relevant for the selected Port Ca<br>l. arrived, departed etc.                                                                                                    | The Event Matrix gives an overview<br>of all events for all parcels, both Port<br>Call and Cargo Port events.                                                                                                    |
|----------------------------------------------------------------------------------------------------|----------------------------------------------------------------------------------------------------|----------------------------------------------------------------------------------------------------|----------------------------------------------------------------------------------------------------|
| Close  Iear Off List Recalc Invoice Booking and Operations - OCEAN CARRIER II 2004/8 Laytim Port Calls Charter Parties (TONGHAE) Port Call Events ( Port Call Events Const Pipe                                     | e 🥏 Show Days 🕼 Remark&Info 🗎 P<br>e Calculations - OCEAN CARRIER II 2004/8<br>(TONGHAE) Event Matrix (TONGHAE) C<br>Children Create New 🗊 Remove | Charter Parties (ALL TRANS-/PRESHIPMENTS AND RELETS)<br>+ Deductions/ Additions - Port Call TO                                                                                                    | This section contains all CP for<br>transshipments and relets.                                                                                                    |
| 2 NEWCASTLE L<br>3 LIANYUNGANG D<br>4 ONSAN D<br>6 TONGHAE D                                                                                                    | From Date/Time To Date/Tim                                                                                                    | e Days % Reason For Deduction<br>Oh 0m 100,00<br>Oh 0m 100,00                                                                                                    | Prorate this section deductions which are applicable for all parcels can be added and prorated to each cargo in the relevant port call.                                                                            |
| Reference Parcel Commodity Quantity Laytime Terms           1275619         ZINC CON         18 000,000         0,00                                                                                                | Used Allowed Deduct DemB<br>Oh Om Oh Om Oh Om Oh                                                                                                  | ank Time De Time De Rate Dem Rate Desp Demurrage F Despa                                                                                                    | The Cargo list. This panel lists all<br>parcels for the <b>selected charter</b><br><b>party only</b> . If there are multiple<br>charterers, click on the Charter<br>Parties tab to switch to another<br>charterer. |
| IL         PORT PIRIE         10 R00,000         3,50         TOTAL           1D         TONGHAE         8 500,000         3,50         TOTAL           2D         ONSAN         7 500,000         0,00         100 |                                                                                                    | Bah Om         State Om         Failer Om         Failer Om         Failer Om         Failer Om         Failer Om         Failer Om         Failer Om         Om         On         On </td <td>The Cargo Port list. Lists all load<br/>and discharge ports for the cargo<br/>selected in the Cargo List.</td> | The Cargo Port list. Lists all load<br>and discharge ports for the cargo<br>selected in the Cargo List.                                                                                                    |
| Add TRemove Add All Events + Events   Event Text  29 COMMENCE LOADING  31 COMPLETE LOADING                                                                                                    | From Date/Time To Date/Time                                                                                                    | + Deductions/Additions - Cargo Port I<br>e Days % Reason For Deduction<br>Oh 0m 100,00<br>Oh 0m 100,00<br>Oh 0m 100,00                                                                                                    | The Cargo Port Deduction panel.<br>In this section deductions which<br>are applicable for the selected<br>parcel and cargo port <b>only</b> can be<br>added.                                                       |
|                                                                                                    |                                                                                                    |                                                                                                    | The Cargo Port Events. Lists all<br>events relevant for the selected<br>Cargo Port <b>only</b> .                                                                                                    |

## **3** General Tips for Using the Laytime Calculator

- All data is *auto-saved*. You do not need to click a Save button or similar
- The calculations are **not** automatic. You have to click the **Recalc** (or Alt-c) to recalculate the demurrage/ despatch
- Try to avoid using the mouse. This will make you more efficient in entering the data
- To move from field to field, use the <Enter> or <Tab> on your keyboard
- To move from column to column in a table/list, use <Tab> on your keyboard
- To move backwards, use <Alt-Tab> on your keyboard

## **4** Prerequisites

Before a calculation can be made certain data needs to be present in the system:

- You can only perform laytime calculations on freezed voyages
- Each cargo must be included in a **charter party**

## 4.1 Creating a Charter Party

- For single cargo voyages the charter party is automatically created when the voyage is freezed
- For voyages with multiple parcels you must create the charter party
- To create, maintain or delete charter parties access the charter party screen by selecting Voyage -> Charter Parties after selecting the voyage either in the Booking an Operations module or in the Voyage Estimate module:

| 🖼<br>Charter Parties 🖌 General Ter | rms                  |               |                    |                 |           |            |                                        |                           | Each charter party is listed in the Charter Parties list. Click on a charter                                                                     |
|------------------------------------|----------------------|---------------|--------------------|-----------------|-----------|------------|----------------------------------------|---------------------------|----------------------------------------------------------------------------------------------------|
| 🕞 Create <u>N</u> ew 蕑 Remove      |                      |               | + Charter Parties  | Charterer:      |           | CHARTER    | RER 1                                  |                           | party to see it's details on the right                                                                                                    |
| Charterer Name 🔺                   | CP Date              | CP Form       | Reference          | CP Reference:   | 1         |            |                                        |                           | lianu siue.                                                                                                    |
| Charterer 1                        | 05.03.05             | NYPE 1993     |                    | CP Date:        | 0         | 05.03.05   |                                        |                           |                                                                                                    |
| Charterer 2                        | 05.03.05             | NYPE 1981     |                    | CP Form:        | 1         | NYPE 199   | 93                                     |                           | Maintain additional details about the                                                                                                    |
|                                    |                      |               |                    | Total Quantity: |           |            | 16 000,                                | 000 🔪                     |                                                                                                    |
|                                    | $\langle \rangle$    |               |                    | Demurrage Time  | Bar:      |            | 90 da                                  | ays                       | charter party in the details panel.                                                                                                    |
|                                    | $\backslash$         | 、<br>、        |                    | CP Based F      | reiaht    |            |                                        |                           |                                                                                                    |
|                                    |                      | $\backslash$  |                    | Owners Ad       | ient Loar | d Port     |                                        |                           |                                                                                                    |
|                                    |                      |               |                    | Owners Ag       | ient Disc | harde Po   | ort                                    |                           | A list of the cargoes included in a                                                                                                    |
| A <del>.</del>                     |                      |               |                    |                 |           | andrige PU | л <b>.</b><br>1919-1919-1919-1919-1919 | 00000                     | specific charter party is displayed in                                                                                                    |
| 💾 Unassign                         |                      |               |                    |                 |           | + Cargo    | oes for Select                         | ed CP                     | this list when the carter party is                                                                                                    |
| Reference Parcel Post Rotati       | on Charterer N       | ame Quantity  | NoM Commodity      | Freight         | Relet     | TS         | Status                                 |                           | selected in the top list.                                                                                                    |
| 1275619 PORT NRI                   | E/TONGHA Charterer 1 | 16 000,000    | MT ZINC CONCENTRAT | E 572 000,00    | 0         |            | Indication                             |                           |                                                                                                    |
| Assign to Selected CP              |                      |               |                    |                 |           | + IIn      | nassigned Ca                           | mes                       | buttons to create and remove charter<br>parties. If you remove a charter party<br>the attached cargoes will automatically                        |
|                                    |                      | $\rightarrow$ |                    | E.              |           |            |                                        |                           | revert back to the Unassigned Cargoes                                                                                                    |
| Reference Parcel Port Rotati       | on Charterer N       | ame Quantity  | UoM Commodity      | Freight         | Relet     | TS         | Status                                 |                           | list.                                                                                                    |
|                                    |                      |               |                    |                 |           |            |                                        |                           | Use the <b>Unassign</b> button to move the selected cargo from being assigned to a particular charter party down to the Unassigned Cargoes list. |
|                                    |                      |               |                    |                 |           |            | Use<br>the<br>bei                      | e the A<br>selecteng assi | <b>Assign to Selected CP</b> button to move<br>ed cargo from being unassigned to<br>gned to the select charter party.                            |

Once you have created the necessary charter parties they will show up under Charter Parties in the Laytime Calculation module and you are ready to start feeding in the required details for performing a demurrage/ despatch calculation.

## **5** Entering a Provisonal Estimate for Demurrage or Despatch

Prior to receiving sufficient details about port calls and events to make a full laytime calculation it might be needed to enter a provisional estimate for either demurrage or despatch to make the Voyage Estimate and result as realistic as possible.

To make a provisional estimate follow the steps in 6.3 and 6.5 to locate the relevant cargo and key in the amounts as displayed below:

| *    | Close   | e 🐟 Ie    | ar Off   |         | List 🐵 F   | (e <u>c</u> alc | 🗊 Įnv    | oice 🖨    | SHow Ho         | urs and Mi          | nutes 🔘      | Remarka   | Sinfo 🚇   | 9 <u>P</u> rint   |          |         |             |           |           |          |            |      |
|------|---------|-----------|----------|---------|------------|-----------------|----------|-----------|-----------------|---------------------|--------------|-----------|-----------|-------------------|----------|---------|-------------|-----------|-----------|----------|------------|------|
| Boo  | oking   | and Oper  | ations - | OCEAN   | V CARRIER  | II 2004/        | 8 Lay    | time Calc | ulations - (    | DCEAN CA            | RRIER II 20  | 04/8      | Adj. Voya | ge Charter        | OCEAN    | CARRIER | R II 2004/8 |           |           |          |            |      |
| Po   | rt Ca   | ls Cha    | rter Par | ties (P | ORT PIRIE) | Port            | Call Eve | nts (POR  | T PIRIE)        | Event Ma            | trix (PORT F | PIRIE)    | Charter P | arties (ALL       | TRANS-/  | PRESHIP | MENTS AN    | D RELETS) | )         |          |            |      |
| Ch   | artere  | er .      | CP D     | ate     | Quantity   | Lá              | aytime   | Terms     | Used            | · look th           | wed De       | duct :    | Time De   | Time De           | Rate De  | mur Ra  | ate Despa   | Demurrag  | le Despat | ch CP F  | с          | arg  |
| Cha  | artere  | 11        | 05.03    | .05 00. | 16 000     | 1000            | 0        |           | them f<br>Fixed | rom beir<br>column. | ig recalcu   | ilated) b | by check  | ing the           |          | 0,00    | 0,00        |           | 0,00      | 0,00 NYP | <b>E</b> , |      |
| Ref  | eren    | ce Parcel | Comm     | odity   | Quantity   | Laytir          | ne Terr  | ns 🔺      | Used            | Allowed             | Deduct       | DemBan    | k Time D  | Time D            | . Rate D | em R    | ate Desp    | Demurrage | e F Desp  | atch F   | Re         | . Ca |
| 127  | 5619    |           | ZINC C   | ON      | 16 000,00  | 0 0             | ,00      |           | 7,00000         | 7,00000             | 0,00000      | 0,00000   | 0,0000    | 0,0000            | 13 00    | 00,00   | 6 500,00    | 20 000,0  | 00 🖌      | 0,00     |            | 1    |
| A.T. | Servere |           | anna     |         |            | man             |          |           |                 |                     |              |           |           |                   |          |         |             |           |           |          |            | mm   |
| #    |         | Port Name |          | . Quar  | ntity La   | ytime           | Terms    | Laytim    | e Commen        | Laytime             | e Complete   | d %       | Used      | Allowed           | Deduct   | Time o  | Rate D      | Rate D    | Demurrage | Despatch |            |      |
| 1    | L       | PORT PIR  | IE       | 16.0    | 000,000    | 3,50            | TOTAL    |           |                 | -                   |              | 100,00    | 3,50000   | 3,50000           | 0,00000  | 0,0000  | 0,00        | 0,00      | 10 000,00 | 0,00     | 1          |      |
| 2    | D       | ONSAN     |          | 7.5     | 00,000     | 0,00            | TOTAL    |           | Ste             | e <b>p 2:</b> key   | in the to    | tal 0,00  | 0,0000    | 0,00000           | 0,00000  | 0,0000  | 0 0,00      | 0,00      | 5 000,00  | 0,00     | 1          |      |
|      |         |           |          |         |            | /               |          | Ste       | ep4 (IM         | PORTA               | NT): clic    | k<br>he   | Ste       | <b>p3:</b> for in | formatio | on, key | ' in        | /         |           |          |            |      |
|      |         |           |          |         |            |                 |          | Ve        | byage Est       | timate.             |              | .ne       | por       | t (will not       | be auto  | omatica | ally        | /         |           |          |            |      |

# 6 Performing a Full Laytime Calculation (Typical Steps)

Please follow the steps in this section to perform a simple laytime calculation. Refer to the later sections for more advanced functions.

### 6.1 Select the Port Call

| Port Calls Charter Parties | (PORT PIRIE) | Call Events |                                     |
|----------------------------|--------------|-------------|-------------------------------------|
| Port                       | Terminal     | R           | Select the Port Call for your       |
| 1 PORT PIRIE               |              | L           | calculation. When you select a Port |
| 2 NEWCASTLE                |              | L           | Call the Charter Parties list will  |
| 3 LIANYUNGANG              |              | D           | only show charter parties which     |
| 4 ONSAN                    |              | D           | includes cargoes being loaded/      |
| 5 TONGHAE                  |              | D           | discharged in that particular port. |

#### 6.2 Enter Port Call Events

- Port call events are events that are common for all cargoes in a port
- These events typically includes Arrived, Departed etc. which are copied from the schedule
- These events are **not** used in any calculations but important information in the laytime statement

| Port Calls Chart | er Parties (PORT PIRIE) Port | t Call Events (PORT PIRIE) |
|------------------|------------------------------|----------------------------|
| Code             | Date                         |                            |
| 0 ARRIVED        | 14.12.04 15:01               |                            |
| 1 BERTHED        | 15.12.04 03:01               | 🗅 🗅 Add Event              |
| 3 DEPARTED       | 18.12.04 15:01               | 📑 🛱 Remove event           |
|                  |                              | M Audit and Remarks        |

Click on the Port Call Events tab to view, add and remove events. To add or remove events right click on the list and click either **Add Event** or **Remove Event**. When you click **Add Event** a list of pre-defined event types will be displayed. These event types are maintained in the General Master Data section of the system (ask your system administrator or super user if you want to increase or narrow down the list of events in the list). 6.3 Select the Charter Party and Cargo

#### Port Calls Charter Parties (PORT PIRIE) Click on the Charter Parties tab. You will then see a list of all relevant charter parties Charterer CP Date Qu for the selected port. Click on the desired Charterer 1 05.03.05 00:00 charter party. When you click on the charter party all A. T. cargoes assigned to that particular charter Commodity Qu Reference Parcel party will be displayed below. Click on the 1275619 ZINC CONCEN ... desired cargo. When you click on the cargo all relevant R Port Name ÷ Ter... Quan cargo ports for the cargo will be displayed in PORT PIRIE 1 L the third list.

**Tip:** in this example there is only a single charter party for the selected port call. In this case you can skip this stage as the charter party is automatically selected when you select the port call.

#### 6.4 Check Quantity and Terms

- Quantities are originally estimated in the Voyage Estimate or Booking module
- When the B/L quantity is updated in Booking and Operations the quantity automatically reflects also in the Laytime Calculation module
- Terms are originally inputted in either the Voyage Estimate or Booking module and automatically reflects in the Laytime Calculation module
- Both quantities and terms should be checked for correctness before proceeding with the calculation.
- The below screenshot indicates the relevant places to check quantities and terms depending on the type of calculation:

The demurrage and despatch rates defaults from the Voyage Estimate or Booking and Operations module. The rates are by default keyed in at the Cargo level. For non-reversible calculations and in cases where the demurrage/ despatch rate varies by port, make sure to fill out the rates also at the lower (Cargo Port) level.

| Charterer         CP Date         Quantity         Laytime         Terms         Used         Allowed         Deduct         Time De         Time De         Rate Denur         Rate Despa           Charterer 1         05.03.05 00         16 000,000         0         0         0,00000         0,00000         0,00000         0,00000         0,00000         0,00000         0,00000         0,00000         0,00000         0,00000         0,00000         0,00000         0,00000         0,00000         0,00000         0,00000         0,00000         0,00000         0,00000         0,00000         0,00000         0,00000         0,00000         0,00000         0,00000         0,00000         0,00000         0,00000         0,00000         0,00000         0,00000         0,00000         0,00000         0,00000         0,00000         0,00000         0,00000         0,00000         0,00000         0,00000         0,00000         0,00000         0,00000         0,00000         0,00000         0,00000         0,00000         0,00000         0,00000         0,00000         0,00000         0,00000         0,00000         0,00000         0,00000         0,00000         0,00000         0,00000         0,00000         0,00000         0,00000         0,00000         0,00000                                                                                                    | Demurrage Despatch CP F Car<br>0,00 0,00 NYPE<br>Demurrage F Despatch F Re C |
|----------------------------------------------------------------------------------------------------|------------------------------------------------------------------------------|
| Charterer 1         05.03.05 00         16 000,000         0         0,00000         0,00000         0,00000         0,00000         0,00000         0,00000         0,00000         0,00000         0,00000         0,00000         0,00000         0,00000         0,00000         0,00000         0,00000         0,00000         0,00000         0,00000         0,00000         0,00000         0,00000         0,00000         0,00000         0,00000         0,00000         0,00000         0,00000         0,00000         0,00000         0,00000         0,00000         0,00000         0,00000         0,00000         0,00000         0,00000         0,00000         0,00000         0,00000         0,00000         0,00000         0,00000         0,00000         0,00000         0,00000         0,00000         0,00000         0,00000         0,00000         0,00000         0,00000         0,00000         0,00000         0,00000         0,00000         0,00000         0,00000         0,00000         0,00000         0,00000         0,00000         0,00000         0,00000         0,00000         0,00000         0,00000         0,00000         0,00000         0,00000         0,00000         0,00000         0,00000         0,00000         0,00000         0,00000         0,00000         0,00000                                                                                                    | Demurrage F Despatch F Re C                                                  |
| Reference         Parcel         Commodity         Quantity         Laytime         Terms         Used         Allowed         Deduct         DemBank         Time D         Time D         Rate Dem         Rate Desp           1275619         ZINC CON         16 000,000         0,00         0,000000         0,00000         0,00000         0,00000         0,00000         0,00000         0,00000         13 000,00         6 500,00                                                                                                    | Demurrage F Despatch F Re C                                                  |
| Reference         Parcel         Commodity         Quantity         Laytime         Terms         Used         Allowed         Deduct         DemBank         Time D         Time D         Rate Dem         Rate Desp           1275619         ZINC CON         16 000,000         0,00         0,000000         0,000000         0,000000         0,000000         0,000000         0,000000         0,000000         13 000,000         6 500,000                                                                                                    | Demurrage F., Despatch F., Re., C                                            |
| 1275619 ZINC CON 16 000,000 0,00 1 0,0000 0,00000 0,00000 0,00000 0,00000 0,00000 13 000,00 6 500,00                                                                                                    |                                                                              |
|                                                                                                    | 0,00 0,00 1                                                                  |
|                                                                                                    |                                                                              |
| # Port Name Quantity Laytime Terms Laytime Commen Laytime Completed % Used Allowed Deduct Time o Rate D                                                                                                    | Rate D Demurrage Despatch                                                    |
| 1 L PORT PIRIE 16 000,000 3,50 TOTAL 0,00 3,50000 3,50000 0,00000 0,0000 0,00000 0,000000                                                                                                    | 0 0,00 0,00 0,00 1                                                           |
| 1 D TONGHAE 8 500,000 3,50 TOTAL 0,00 3,50000 3,50000 0,00000 0,0000 0,00000 0,000000                                                                                                    | 0 0,00 0,00 0,00 1                                                           |
| 2 D ONSAN 7 500,000 0,00 , 0,000 0,0000 0,000000 | 0 0,00 0,00 0,00 1                                                           |

Quantities and terms from the original estimate is by default showing at the cargo port level. The quantities are accumulated both to the Cargo as well as the Charter Party levels (especially relevant in multiple parcel scenarios). The terms can be adjusted directly in the laytime screen. To adjust the quantities you must access the cargo details under the Cargo List in the Booking and Operations module. In cases of total laytime for both loading and discharging (typically in tanker scenarios) it might be relevant to key in the total terms at a higher level, either on Cargo or Charter Party. The terms at the Cargo Port level will then adjust automatically. The indicators at the right section of the screen are used to control reversible vs. nonreversible laytime as well as proration. See details under the sections on reversible and proration further down in this document.

#### 6.5 Enter Laytime Commenced / Laytime Completed

| #   | R   | * | Port Name  | Ter | Quantity   | Laytime | Terms      | Laytime Commenced | Laytime Completed | %      | Used    | Allowed |
|-----|-----|---|------------|-----|------------|---------|------------|-------------------|-------------------|--------|---------|---------|
|     | 1 L |   | PORT PIRIE |     | 16 000,000 | 3,50    | TOTAL DAYS | 14.12.04 17:00    | 181204143         | 100,00 | 3,50000 | 3,50000 |
| 1 2 | 1 D |   | TONGHAE    |     | 8 500,000  | 3,50    | TOTAL DAYS |                   |                   | 0,00   | 3,50000 | 3,50000 |
|     | 2 D |   | ONSAN      |     | 7 500,000  | 0,00    |            |                   |                   | 0,00   | 0,00000 | 0,00000 |
| 1   | -   |   |            |     |            |         |            |                   |                   |        |         |         |

Key in the Laytime Commenced/ Completed for the port in the Cargo Port section. When recalculated, the Used column will show the difference between the completed and commenced time in number of days (or hours and minutes depending on your setup).

#### 6.6 Enter Deductions/ Additions

- Deductions and or additions can be added both at the Port Call and Cargo Port level
- Deductions at the Port Call level is useful when operating with more than one parcel for prorating deductions across multiple charterers and you have to check the Prorate column for the time to be applied to the individual parcels in the port
- To enter Additions simply enter the % to count column as a negative figure (example: -100%)
- To see how the deductions effect the calculation of demurrage/ despatch, please refer to the Reviewing the Calculation section below.

Tip: please refer to section 2 (Navigating in the Laytime Module) to see in which section of the screen each type of deduction can be entered.

See the screenshot on the next page for details on how to enter deductions:

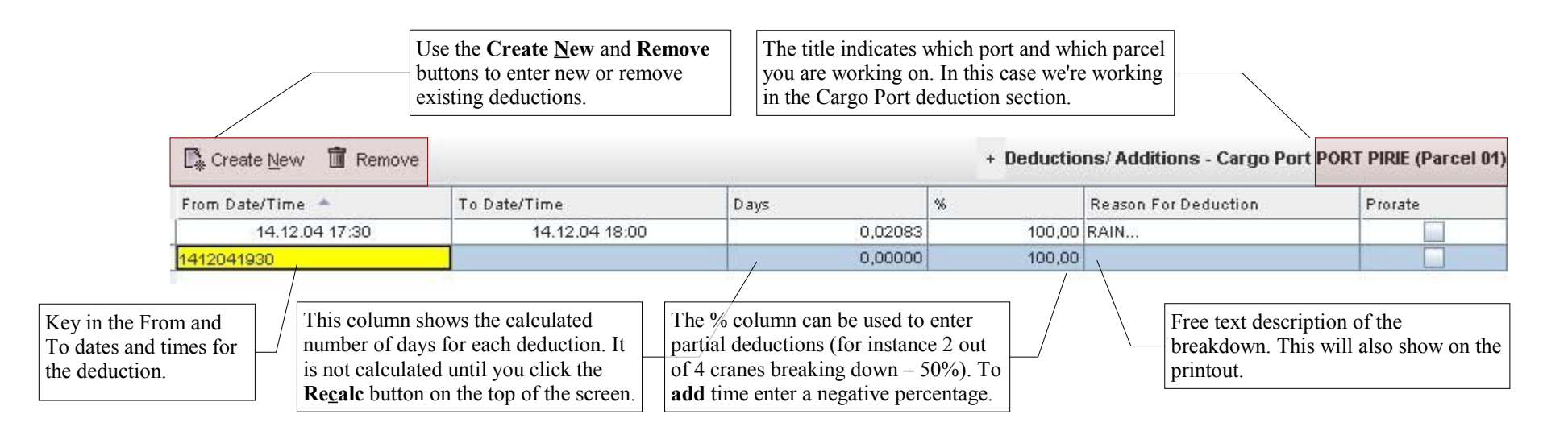

**Tip:** note that using the Alt-N key combination will automatically create a new row and position the cursor at the From Date/Time column ready for entering the data. This is very efficient when dealing with a high number of deductions to be keyed in.

#### 6.7 Enter Cargo Port Events

- As described in section 2 (Navigating in the Laytime Module) there are two types of events that can be entered
- Cargo port events are events that are specific to a single cargo in a port
- These events are **not** used in any calculations but important information in the laytime statement
- Please refer to section 6.3 on how to enter these events and a description of the difference between these events and the port call event.

#### 6.8 Review the Calculation

• When all the input has been made and a recalculation performed the screen will update with laytime used, allowed, deductions and time on demurrage as well as demurrage/ despatch amounts. For a review of total calculation please refer to the below screenshot:

| V Close A Tear Off C List Regald I Invoice S                                                                                                    | bow Hours and Minutes                                       | Remark8                                       | Info 붬                                | <u>P</u> rint                                   |                                                                                                    |                                                        |                                 |                                       |                                        |           |
|----------------------------------------------------------------------------------------------------|-------------------------------------------------------------|-----------------------------------------------|---------------------------------------|-------------------------------------------------|----------------------------------------------------------------------------------------------------|--------------------------------------------------------|---------------------------------|---------------------------------------|----------------------------------------|-----------|
| Booking and Operations - OCEAN CARRIER II 2004/8 Laytime Calcula                                                                                                    | ations - OCEAN CARRIER I                                    | II 2004/8                                     |                                       |                                                 |                                                                                                    |                                                        |                                 |                                       |                                        |           |
| Port Calls Charter Parties (PORT PIRE) Port Call Events (PORT Click <b>Recalc</b> to show the refreshed calculation and update the Voyage Estimate.                                                                                                    | The demurrage/ des calculated and accu the demurrage rate a | spatch amo<br>imulated ac<br>and time of      | unts are<br>cording<br>1 demur        | tione De<br>tone De<br>coccop<br>rage.          | IRANS- <i>I</i> PRI<br>Rate Demu<br>0,0                                                                 | ESHIPMENTS AF<br>r Rate Despa<br>00 0,00               | ID RELETS)<br>Demurrag<br>4 893 | e Despato<br>1,07                     | h CP F<br>0,00 NYPE                    | Carg      |
| Reference         Parcel         Commodity         Quantity         Laytime         Terms         U           1275619         01         ZINC CON         16 000,000         0,00                                                                           | sed Allowed Deduc<br>7,39722 7,00000 0,107                  | ct DemBank<br>729 0,00000                     | Time D<br>0,28993                     | Time D<br>0,00000                               | Rate Dem<br>13 000,                                                                                     | Rate Desp<br>00 6 500,00                               | Demurrage<br>3,769,0            | F Despa                               | ntch F Re<br>0,00                      | Ca<br>] 1 |
|                                                                                                    |                                                             |                                               |                                       |                                                 |                                                                                                    |                                                        |                                 |                                       |                                        |           |
| #      Port Name      Quantity     La     For each port for a p       1 L     PORT PIRIE     16 000,000     laytime used, allowed       1 D     TONGHAE     8 500,000     calculated and used a       2 D     ONSAN     7 500,000     calculated and used a | articular cargo the P<br>d, deductions is<br>as a basis for | 32 100,00<br>0,00                             | Used<br>3,89722<br>3,50000<br>0,00000 | Allowed 2<br>3,50000 0<br>3,50000 0             | educt         Ti           0,10729         0,           0,00000         0,           0,00000         0, | me o Rate D<br>28993 13 000.<br>00000 0.0<br>00000 0.0 | Rate D<br>6 500,00<br>0 0,00    | Demurrage<br>3 769,09<br>0,00<br>0,00 | Despatch<br>0,00 1<br>0,00 1<br>0,00 1 |           |
| Calculating the time of the figures are then a above levels.                                                                                                    | on demurrage. All accumulated to the                        | + Events                                      |                                       | reate <u>N</u> ew                               | <b>1</b> + <b>1</b>                                                                                     | eductions/ Ad                                          | ditions - Ca                    | argo Port P                           | ORT PIRIE (Pa                          | rcel 01)  |
| Event Text     Event Text     29 COMMENCE LOADING     31 COMPLETE LOADING                                                                                                    | Date/Time<br>Each deduc<br>separately a<br>accumulated      | etion is calc<br>and the tota<br>d to all lev | From<br>ulated<br>l deduct<br>els.    | Date/Time<br>12.04 17.3<br>12.04 19:2<br>100 1S | To Da<br>14<br>14                                                                                       | ate/Time<br>.12.04 18:00<br>.12.04 23:32               | Days<br>- 0,02083<br>0,08646    | % Rea:<br>100 RAIN<br>50,00 BRE       | son For Deduct<br>I<br>AKDOWN          | i Pr      |

#### 6.9 Print the Laytime Statement

To print the laytime statement make sure you have selected the correct port both in the Port Call and Cargo Port section and click Print. This will launch the Acrobat reader and display the laytime statement:

| Make sure to select the correct port and then click the <b>Print</b> button. |   | ♥ Clo <u>s</u> e<br>Booking ar<br>Port Calls | <br>nd Opera<br>Cha | ar Off<br>ations - O<br>rter Partie | CEAN CARR    | Re <u>c</u> alc<br>IER II 2004<br>IE) Por | 18 Layt<br>t Call Ever | ice <b>∢≣</b><br>time Calo<br>nts (POR | Show Ho<br>culations - C<br>(T PIRIE) | urs and Mi<br>DCEAN CA<br>Event Mat | nutes 🛛 🖗<br>RRIER II 20<br>trix (PORT I | Remark<br>04/8<br>PIRIE) | Charter Pa | Print<br>rties (Al |
|------------------------------------------------------------------------------|---|----------------------------------------------|---------------------|-------------------------------------|--------------|-------------------------------------------|------------------------|----------------------------------------|---------------------------------------|-------------------------------------|------------------------------------------|--------------------------|------------|--------------------|
|                                                                              |   | Port                                         | PIRIE               |                                     | Terminal     |                                           | R                      |                                        | 🕻 Create <u>N</u>                     | ew 🛅 F                              | Remove                                   |                          |            |                    |
|                                                                              |   | 2 NEWC                                       | ASTLE               |                                     | -            |                                           | L                      | F                                      | rom Date/Ti                           | me                                  | To                                       | Date/Time                |            | D                  |
|                                                                              | Ň | 3 LIANYI                                     | JNGANG              | }                                   |              |                                           | D,                     | -                                      |                                       |                                     |                                          |                          |            |                    |
|                                                                              | Ĩ | Reference                                    | Parcel              | Commo                               | dity Quantit | y Layti                                   | me Term                | s                                      | Used                                  | Allowed                             | Deduct                                   | DemBan                   | Time D     | Time               |
|                                                                              |   | 1275619                                      | 01                  | ZINC CO                             | N 16 000     | ,000 0                                    | 00,00                  |                                        | 7,39722                               | 7,00000                             | 0,10729                                  | 0,0000                   | 0,28993    | 0,000              |
|                                                                              |   |                                              |                     |                                     |              |                                           |                        |                                        |                                       |                                     |                                          |                          |            |                    |
|                                                                              |   | # Po                                         | ort Name            | i                                   | Quantity     | Laytime                                   | Terms                  | Laytim                                 | ne Commen                             | Laytime                             | Complete                                 | d %                      | Used       | Allowe             |
|                                                                              |   | 1 L PC                                       | RT PIR              | IE                                  | 16 000,000   | 3,50                                      | TOTAL                  | . 14.1                                 | 2.04 17:00                            | 18.12                               | .04 14:32                                | 100,00                   | 3,89722    | 3,5000             |
|                                                                              |   | 1 D TC                                       | NGHAE               |                                     | 8 500,000    | 3,50                                      | TOTAL                  |                                        |                                       |                                     |                                          | 0,00                     | 3,50000    | 3,5000             |

## 7 Reversible Terms

- The laytime module has a high level of flexibility in terms of using reversible terms
- See the below screenshot on how to set up reversible terms and the effects on the calculation:

| Rate D                                     | em Ra                                          | te Desp                                        | Demurrage                              | F Desp    | atch F   | Re | Ga     |          | For the reversible terms to come                                                                                                    |
|--------------------------------------------|------------------------------------------------|------------------------------------------------|----------------------------------------|-----------|----------|----|--------|----------|----------------------------------------------------------------------------------------------------|
| 13 00                                      | 00,00                                          | 6 500,00                                       | 3 769,0                                | 9         | 0,00     | V  | 1      |          | into effect the Reverisble mode checkbox <b>must</b> be checked.                                                                                                    |
| Deduct                                     | Time o.                                        | . Rate D                                       | Rate D                                 | Demurrage | Despatch |    |        |          | The Reversible Match columns                                                                                                    |
| 0,10729                                    | 0,28993                                        | 0,00                                           | 0,00                                   | 0,00      | 0,00     | 10 | voreih | lo Moteh | indicates which ports are                                                                                                    |
| 0,00000                                    | 0,00000                                        | 0,00                                           | 0,00                                   | 0,00      | 0,00     | 2  | arsio  | ie watch | calculated together. In this case                                                                                                    |
| 0,00000                                    | 0,00000                                        | 0,00                                           | 0,00                                   | 0,00      | 0,00     | 2  |        |          | the two discharge ports are marked                                                                                                    |
| When c<br>the Der<br>fields sl<br>individu | calculation<br>nurrage<br>hould no<br>ual port | ng in reve<br>and Despa<br>t be keye<br>level. | rsible mod<br>atch rate<br>d in on the | de<br>e   |          |    |        |          | <ul> <li>with "2" and the loadport marked with "1". You can use any character to match up the ports. Changing the combination to 1, 1, 2 in the example would lead to the load port and first discharge port being calculated together and the</li> </ul> |